# Exablate Neuro

# Exablate 4000 Checklists Handbook

For Type 1.0 Systems SW version 7.33 Running on GE MRIs

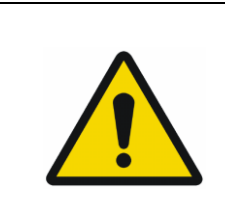

#### WARNING:

This document constitutes a shortened reference manual. It does not replace the Operator Manual. Adhere to all warnings and precautions as detailed in the Exablate 4000 type 1.0 and 1.1 SW 7.33 Operator Manual.

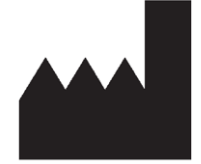

#### InSightec, Ltd.

5 Nachum Heth St. PO Box 2059 Tirat Carmel 39120 Israel www.insightec.com

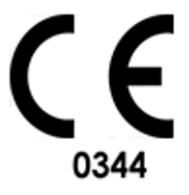

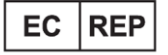

Obelis s.a. Bd. General Wahis 53, 1030 Brussels, Belgium

"Caution: Federal law restricts this device to sale by or on the order of a physician"

Copyright ©2023 InSightec Ltd. ("INSIGHTEC"), all rights reserved.

**Exablate Model 4000, Type 1.0** Transcranial MR guided focused ultrasound system ("Exablate Neuro", Software Version 7.33), processing software, and its related documentation are the confidential proprietary property of INSIGHTEC. Only licensees of INSIGHTEC ("INSIGHTEC") have the right to use the information contained herein. Only licensees specifically granted copy and/or transfer rights have the right to copy and/or transfer this information. Any unauthorized use, disclosure, assignment, transfer or reproduction of this confidential information will be prosecuted to the full extent of the law.

INSIGHTEC shall not be liable nor obliged in any manner in respect to any bodily injury and/or property damage arising from the use of this software if such use is not in strict compliance with the instructions and safety precautions contained in the relevant operating manuals, including all supplements thereto, in all product labels and according to the terms of warranty and sale of this software, nor if any changes unauthorized by INSIGHTEC are made to the software contained herein.

User-provided programs or protocols are not validated nor warranted by INSIGHTEC. The use of data obtained with such user provided software or protocols are the sole responsibility of the user.

Users should be aware of the risk of transmission of computer viruses by exchanging files and CDs.

Trademarks of third-party proprietors are the sole property of those proprietors.

Specifications are subject to change without notice and following applicable regulation and laws.

One or more parts of the product may incorporate or be distributed with open source software. Refer to the Copyright Notice button in the Utilities Screen.

This document is the property of INSIGHTEC Ltd, and contains proprietary and confidential information of INSIGHTEC Ltd. A nondisclosure agreement between the recipient and INSIGHTEC Ltd. has been executed prior to receipt of this document. This document is loaned on the express conditions that ne it nor the information contained the information contained therein shall be disclosed to others without the express consent of INSIGHTEC Ltd. In addition, the document shall be returned to INSIGHTEC Ltd. upon request with no copies made.

For Technical Support contact INSIGHTEC at +1-866-674-3874 (US Number)

INSIGHTEC website: http://www.insightec.com/

#### **REVISION INFORMATION**

This is the **Revision 2.0** release of the Exablate 4000 Type 1.0 Handbook for SW version 7.33, applicable MR systems. Please contact Insightec marketing support to determine if this is the most current release. Each chapter of this manual has a chapter revision level and date at the bottom. This indicates the release level & date for the individual chapters. Note that when the manual is updated, not all of the chapters are necessarily updated, so some chapters may have a revision level earlier than the release revision level .

The cover page and this (copyright page, table of contents) pages are all **Revision 2.0** with the corresponding chapters of the manual:

| Chapter # | Chapter Name Chapter<br>Revision, Date      |            | # of Pages in<br>Chapter |
|-----------|---------------------------------------------|------------|--------------------------|
| Chapter 1 | System Setup Checklist                      | 2.0, 05/23 | 2                        |
| Chapter 2 | Preparation and DQA Checklist               | 2.0, 04/22 | 2                        |
| Chapter 3 | Treatment Checklist                         | 2.0, 04/22 | 2                        |
| Chapter 4 | Cleaning Procedure Checklist                | 2.0, 05/23 | 2*                       |
| Chapter 5 | Chapter 5TG Calibration Checklist1.0, 07/21 |            | 2*                       |

\* - Including blank back pages

# System Set Up Checklist

#### NOTE:

The water system will reach its optimal operating conditions within 30 minutes. Take this into consideration and turn on the system as early as possible before the treatment, to avoid downtime when the patient arrives.

#### NOTE:

Multiple flows exist for System setup, consult the flowcharts and select the option most suitable to your workflow and preferences.

If turning on the System prior to connecting the Front End Cables to the Treatment Table, press the Operator Stop Sonication Button to re-initialize connections.

Confirm that the MR console was rebooted at the beginning of the day. If not, reboot it.

#### 💽 System Setup Flow Option Charts

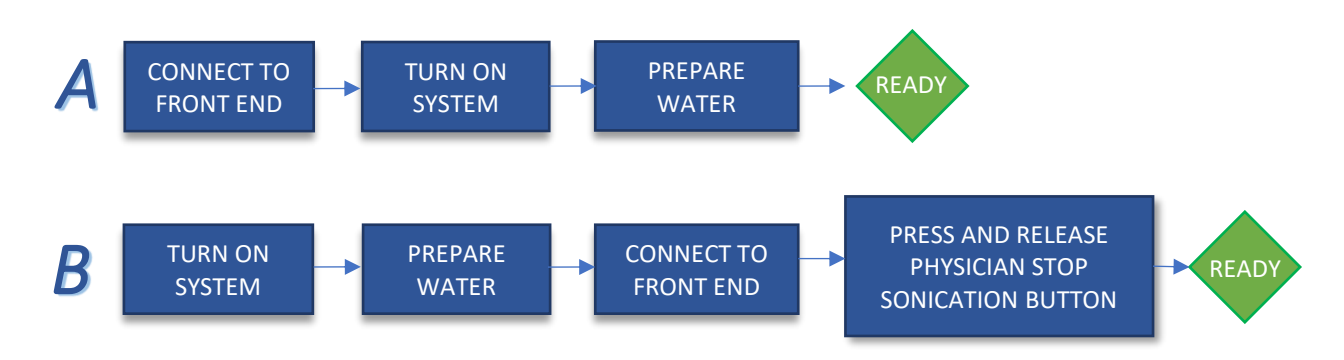

#### Ornecting the Front End Unit and Water Cables to the Exablate Table

- igsquirble Bring the Exablate Treatment Table to the MR Suite and Dock it to the MRI
- Connect Tracking and Head coil (If Applicable) Connector to the MRI Table
- lacksquare Connect the Water Cable and the two, uniquely labeled, Quick Coupler Cables from the Front End

#### CAUTION:

Verify that each Quick Coupler connector is connected to its intended labeled position. The connectors must be gently aligned into place before locking. Ensure that the water cable is fully coupled.

#### System Power On

- Turn on the System by pressing the green Power On switch located on the operator's console. The Begin Logon notice will appear.
- Remove all external media drives and/or CD's from the console computer.
- Press "Ctrl+Alt+Delete" to access the logon information dialog box.
- Login with the Username and Password provided to you by InSightec. Click "OK" to continue. (Note: Windows® login parameters are case sensitive)
- Select "**Brain Mid-Frequency**" from the application selection screen.
- □ The Exablate Neuro disclaimer popup window will open; click "OK" to continue.

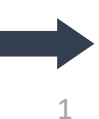

#### 👰 Preparing the Water System

Disconnect and unload the Water Reservoir from the Chiller Unit in the equipment room.

- Fill the Reservoir with 20 liters of water and re-connect it in its designated compartment Use fresh Reverse Osmosis water for DQA and cleaning, Type 2 medical grade water for treatments.
- Set water system to "Preparation" mode from Chiller screen or the Workstation "Utilities" menu ( and commence circulation. Degassing will start. The status of the Water System is indicated on the status bar on the bottom of the Workstation screen.

NOTE:

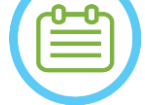

You may proceed with System Set Up while water preparation is ongoing, Degassing will proceed (unless manually halted) until the operator fills the Transducer

#### 똃 Verify System is Ready for Treatment

- Confirm that the System and MR status fields are "Ready" on Workstation screen, and the green System Power Indicator on the operator console is illuminated.
- With GE SW version DV26 and up you may need to press the 'External Host' button on the MR WS and select 'ExAblate' from the drop down menu in order to enable communications.

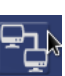

#### WARNING:

Visually inspect the Exablate System to:

- Verify the integrity of the Transducer, Front End and MR Table
- Confirm that the connectors are properly fastened

Failure to follow these instructions may result in improper system function.

#### Patient Membrane and DQA Phantom Gel Handling

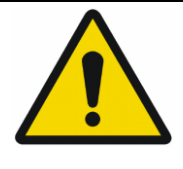

#### WARNING:

Failing to comply with Patient Membrane and DQA Phantom Gel Handling instructions may result in reduced imaging quality, water leakage, cross-contamination, burns, electrocution risk and false/unreliable DQA results

- □ It is recommended to wear personal protective equipment (i.e. gloves) when handling the accessories.
- Patient Membranes (with/without coil) and DQA Phantom are intended for single-use only.
- Discard of membrane and DQA Phantom Gel and their storage boxes following the conclusion of a treatment (according to the local/site procedures).

### **Preparation Checklist**

#### 🔘 System Set-Up for DQA Perform one of the System Setup flow options as defined by the System Set Up Checklist Ensure the Transducer is located in **"Home Position",** according to label on Positioner Affix the Patient Membrane intended for the treatment into the **DQA Holder Setup** Place a DQA Phantom into DQA Holder Setup, and lock it onto the Helmet System and Transducer Plug the **Head Coil** into its dedicated connectors (if applicable) *Make sure the transducer's Air Release Valve is open. Fill transducer* with water until slightly convex. Close Air Release Valve. Release excess air from pipes via the Red Excess Air Release button. Perform short mandatory fill to replace lost water. Ensure no leaks. Begin water **Circulation**. DQA Procedure On MR console: Open New Exam **In MR scanner room: Set Landmark** and **Advance Cradle** to scan position Start a **New Treatment TREATMENT** from the main menu of the Exablate application software **O on MR scanner console:** Prescribe and run a 3-Plane Localizer scan **O on MR scanner console:** Prescribe and run 3 orientations of DQA planning images (Sag, Ax and Cor) Run Automatic Transducer Tracking and a set the set of the set of On 3T MR: skip TG calibration (See TG-CALIB. Checklist) (select "Cancel") 🛄 Perform **an MRI central frequency scan** (optional) 🛛 👭 🌒 Open the Image Retrieval Dialog , select and upload the three DQA planning series Ensure the Transducer Focal Point is located at the **center** of the DQA phantom If required: Reposition the transducer & Re-Run a **Transducer Tracking scan** Set the Treatment Protocol T to Brain-DQA Press **Patient Stop Sonication Button** and proceed to **Treatment Stage** Treatment Set Treatment level to **Treat High** Treat High NOTE: In the DQA procedure, there is NO need to use CT images or run Movement Detection scans **Sonicate** *solution* Solution of **5 spots** using the parameters outlined in the following table Press **Continue** to proceed to the next sonication Continue Use the **next sonication button** $\equiv$ to switch between the predefined spots. Review results and **Adjust Spot Location** - if it is not in place (>0.5<sub>mm</sub> from target) Repeat sonications as needed (after adjusting, in case of artifacts, unclear thermal rise etc.) Goal [Expected Frequency Power Spot # Orientation Duration Spot Confirmation Direction Temperature] AP Axial 20 w Spot is clearly visible, aligned in RL 13 sec *Geometric alignment* $\Box_2$ Sagittal 20 w Spot is clearly visible, aligned in SI AP 13 sec *Geometric alignment* Geometric alignment **3** 30 w Axial Spot is clearly visible, aligned in AP RL 13 Sec Temperature increase 04 Axial 30 w Steered focus to the correct side RL 13 Sec Steering verification

**5** Axial RL 250<sub>W</sub> 3 sec Cavitation Control Confirm Active Power Modulation / cavitation halt

**Quit** the treatment and return to entrance screen, drain water from transducer. Set to **Degassing Unplug and dry** the **Patient Membrane**, and stow the DQA Phantom holder setup away.

Inspect the transducer's surface for visible soil or fractures.

Handle accessories as described in Patient Membrane and DQA Phantom Gel Handling section.

3

EAN TG-C

#### Pre-Treatment Preparations

**)** Make sure all necessary INSIGHTEC accessories are available - For one treatment procedure:

| INSIGHTEC PATIENT AND TREATMENT ACCESSORIES                                  |                       |                     |                |  |                     |
|------------------------------------------------------------------------------|-----------------------|---------------------|----------------|--|---------------------|
| DQA setup Holder                                                             | Patient               | Membrane            | Head Frame Set |  | Set                 |
| Treatment Kit, including Patient Membrane, DQA Gel, and Head fixation screws |                       |                     |                |  |                     |
| PATIENT MANAGEMENT                                                           |                       |                     |                |  |                     |
| Surgical Marker                                                              | □ Razor/shaving tools | Warming Blankets    | ;              |  | Ear Plugs           |
| □ IV Line                                                                    | Compression Stockings | □ Blood Pressure/pu | lse Oxy        |  | Pin Site Anesthesia |
|                                                                              |                       |                     |                |  |                     |

*Ensure availability of a CT scan (mandatory) and pre-treatment MR (optional)* 

- Prepare **Pre-Treatment Plan** (with or without **pre-treatment MR** images)
  - Perform Daily Quality Assurance (DQA) as outlined in this document

Ensure water system is in active degassing mode, transducer is positioned as superiorly as possible.

#### **Patient Preparation**

Π

- Confirm patient is **shaved** and the **scalp** is **cleaned** with alcohol.
- Ensure **IV line** is in place
- **G** Fit the patient with **Compression Stockings** [recommended]
- Prepare the Head Frame to fit patient's head size anatomy using the provided accessories/kits
- Affix the **Head Frame**, as inferiorly as possible above the eyebrows
- Place the Patient Membrane on the patient's head, as low as possible, in the right orientation:
  - Membrane without coil: screws/plastic side down (towards patient's feet)
  - Membrane with coil: Ensure the Head Coil connectors are in the right location according to the coil socket position next to the transducer
  - **Note:** in some cases membrane may require cutting to fit the patient

#### Patient Positioning

- Prepare table for patient arrival: mattresses (cover with blankets), cushions, warm blankets, etc.
- □ Make sure the transducer is placed superiorly and that it is roughly centered along the A-P direction
- Bring the patient into the MR suite. Assist patient on **Table**
- Attach Frame to Table and Membrane to Transducer
  - Plug the **Head Coil** into its dedicated connectors (if applicable)
- Fit **earplugs** and **Mirrored Glasses** (optional), Cover patient with warming **Blankets** 
  - **Restrain** patient's feet and body with **straps** and use **patient Leg holder** if needed
- Equip patient with **Stop Sonication** button
- Move **Transducer** to estimated clinical position. **Ensure clearance between patient and Transducer**
- **Fill transducer** with water until slightly convex (via Water Control Screen or Remote Controller)
- Close Air Release Valve. Release excess air from pipes via the Red Excess Air Release button
- Grill additional water to replace lost water. Ensure no leaks. Begin **Treatment Circulation**
- **Minimize membrane air folds** within transducer's pass zone
- Ensure cables are free to move and **advance cradle to scan** position

#### The patient and the Exablate system are now ready for treatment...

| SET - UP PREPARE TREAT                                                                                                    | CLEAN TG-CALIB.                                                                 | INSIGHTEC         |  |  |  |
|----------------------------------------------------------------------------------------------------|---------------------------------------------------------------------------------|-------------------|--|--|--|
| Treatment Checklist –                                                                                                    | Plannina Staae 🕻                                                                |                   |  |  |  |
| Incurrent circe  Induction    Incurrent  Circe    Incurrent  Circe    Incurrent  C |                                                                                 |                   |  |  |  |
| <b>O on MR scanner console:</b> Prescribe and run 3-Pla                                                                                                    | ane Localizer scan                                                              |                   |  |  |  |
| 🗖 Run Automatic Transducer Tracking scan 🗾                                                                                                    | Ð                                                                               |                   |  |  |  |
| On 3T DV26 (or higher) only: choose to <b>perfo</b>                                                                                                    | orm or skip TG calibration (See <b>TG-C</b> /                                   | ALIB. Checklist)  |  |  |  |
| Perform an <i>MRI central frequency scan</i>                                                                                                    |                                                                                 |                   |  |  |  |
| Select the appropriate <b>Treatment Protocol</b>                                                                                                    |                                                                                 |                   |  |  |  |
| 🗖 Load Pre-Plan 🔄 if available. Otherwise load                                                                                                    | CT scan 👤 (Pre-op MR is optional)                                               |                   |  |  |  |
| <b>O on MR scanner console:</b> Plan the first orientation                                                                                                    | on\volumetric series on the MR Cons                                             | ole               |  |  |  |
| Select <b>2D</b> or <b>Volumetric</b> scan protocols, ac                                                                                                    | cording to imaging preference                                                   |                   |  |  |  |
| Take care to place your mid-slice along the                                                                                                    | e AC-PC Plane                                                                   |                   |  |  |  |
| Up to 150 Axial\Sagittal\Coronal slices (No                                                                                                    | on-Volumetric)                                                                  |                   |  |  |  |
| <b>Gan Prepared Series</b> . Once scanned,                                                                                                    | automatic Movement Detection acq                                                | uisition occurs   |  |  |  |
| Choose an image acquisition method and proc                                                                                                    | eed accordingly:                                                                |                   |  |  |  |
| 🖉 Reformat Mode                                                                                                    | Scan by AC-P                                                                    | c                 |  |  |  |
| Locate and place the <b>AC</b> 💎 and <b>PC</b> 💎                                                                                                    | Locate and place the AC                                                         | and PC            |  |  |  |
| Define the <b>Mid-Line</b>                                                                                                    | Define the Mid-Line 🚺                                                           |                   |  |  |  |
| ( <b>Parallel</b> to anatomical midline)                                                                                                    | ( <b>Parallel</b> to anatomical mid                                             | line)             |  |  |  |
| Turn Reformat Mode ON Reformat Mode On 📀                                                                                                    | Scan remaining orientations                                                     | 5                 |  |  |  |
| Press mto create volume                                                                                                    |                                                                                 |                   |  |  |  |
| Grine-tune orientations.                                                                                                    | User may perform targe                                                          | tina durina scans |  |  |  |
| press create series                                                                                                    |                                                                                 | ing aaning scane  |  |  |  |
| Alternative Method: acquire images via scan p                                                                                                    | repared series 🔊 or from Arch                                                   | nive 👤            |  |  |  |
| Run Auto-Registration                                                                                                    |                                                                                 |                   |  |  |  |
| adjust manually 💽 (If necessary) until satisf                                                                                                    | actory registration is obtained                                                 |                   |  |  |  |
| $\Box$ Determine target by measurements $\blacksquare \blacksquare \blacksquare \square \square \square \square \square \square \square \square \square \square \square \square \square \square \square \square $                                                                                                    |                                                                                 |                   |  |  |  |
| Check distance between transducer focus and target                                                                                                    |                                                                                 |                   |  |  |  |
| If necessary, adjust transducer location and re-run <b>Transducer Tracking scan</b>                                                                                                    |                                                                                 |                   |  |  |  |
| If not already part of pre-plan, press the Auto-Sinus & calcification Marking tool                                                                                                    |                                                                                 |                   |  |  |  |
| Review the CT images to evaluate sinus and calcification markings                                                                                                    |                                                                                 |                   |  |  |  |
| If necessary, add markings using the <b>Polygonal </b> and Spherical NPR tools                                                                                                    |                                                                                 |                   |  |  |  |
| Use the Interpolate tool 🔀 to auto-draw Polygons between marked slices                                                                                                    |                                                                                 |                   |  |  |  |
| □ Mark <b>Membrane Folds</b> on Axial MR series with the <b>Polygonal NPR</b> 🤣 and <b>Interpolate</b> 🎇 tools                                                                                                    |                                                                                 |                   |  |  |  |
| Place Fiducial Markers to Movement detection reference scans (optional)                                                                                                    |                                                                                 |                   |  |  |  |
| If No Movement Detection Images have b                                                                                                    | If No <b>Movement Detection Images</b> have been acquired, press 🧾 🌖 to acquire |                   |  |  |  |
| Confirm Water Temperature<19°C and PPM Level<2.0 (displayed on lower left corner of screen)                                                                                                    |                                                                                 |                   |  |  |  |
| Instruct Patient to press <b>Stop Sonication Button</b> . proceed to <b>Treatment Stage</b>                                                                                                    |                                                                                 |                   |  |  |  |

5

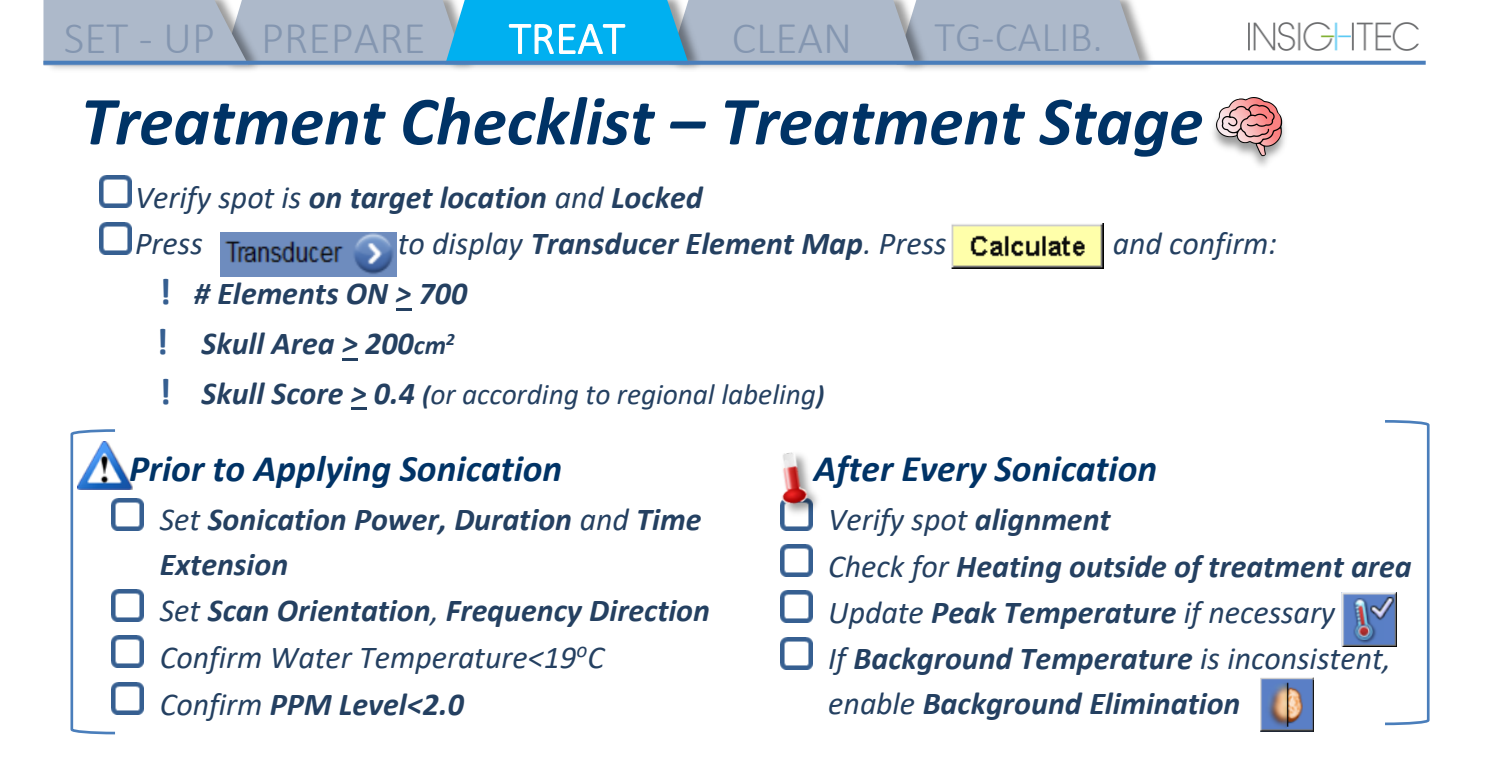

Align

Sonicate and check location of spot along phase direction, keeping sub-lesional target temp. Verify alignment for every direction. See table for reference:

| Sonications # | Validating | Orientations (frequency directions) | Result        |
|---------------|------------|-------------------------------------|---------------|
|               | RL         | Axial(AP) <b>OR</b> Coronal(SI)     | Confirmed R\L |
|               | AP         | Sagittal(SI) <b>OR</b> Axial(RL)    | Confirmed A\P |
|               | SI         | Coronal(RL) <b>OR</b> Sagittal(AP)  | Confirmed S\I |

🛄 If spot is misaligned, use the **Geo-Adjust Tool 👍** to pinpoint the center of the spot

! Continue to next level only after spot is clearly visible and aligned along **ALL** orientations

Verify

Proceed to verify stage. Accumulated adjustments [mm]: RL: \_\_\_\_\_ AP: \_\_\_\_ SI: \_\_\_\_\_

igsquirin Gradually increase energies by 10%-25% until reaching temperature of ~50°C

Evaluate Patient before proceeding to "Treat Low

Treat Low

Treat High

Gradually increase energies by 10%-25% until achieving effect & permanent lesioning temperatures If necessary, adjust Target Location

#### 🦻 Post Treatment

- **Open** the **Air Release Valve** on top of the Transducer and **Drain** the water from the Transducer.
- Disconnect Head Coil (if applicable), Release and handle the Membrane as defined at the end of the
  Set-Up Procedure Checklist, move transducer as superiorly as possible.
- *Release* Head Frame from the table, take the patient off the Table and Remove the Head frame.
- Perform the cleaning as defined by Cleaning Procedure Checklist, or further detailed in the Cleaning and Disinfection Chapter of the Operator Manual.
- After the Cleaning, drain Transducer, discard drained water, and Shut Down System.
- **U** Check availability of DQA Phantom and Patient Membrane for next treatment.

PUB41005212 Rev 2.0

# **Cleaning Procedure Checklist**

ST - UP V PREPARE TREAT CLEAN TG-CALIB

#### The Exablate Cleaning Procedure Requires:

- Water Tank Disinfectant 75 ml Sodium Hypochlorite (CAS # 7681-52-9) 4.00% 4.99%
- Cleaning & Disinfection Wipes containing 0.2 0.4% of benzalkonium chloride (CAS # 8001-54-5)

#### Water System Cleaning Procedure

- Handle the Patient Membrane as defined at the end of the Set-Up Procedure Checklist
- Ensure Transducer is empty, and all water used during the procedure has been discarded of
- □ Fill the Water System Reservoir (Tank) with ~20 liters of fresh Reverse Osmosis water Pour **Water Tank Disinfectant** in the Tank and re-connect it
- On the Water system main screen, press #3 for Clean option (Figure 1A). Two timers will appear: First timer: cleaning time of the water tank; Second timer: Transducer (Xd) cleaning time.
- Press the "Circ" button on the Clean screen to start the Tank Cleaning operation (Figure 1B).

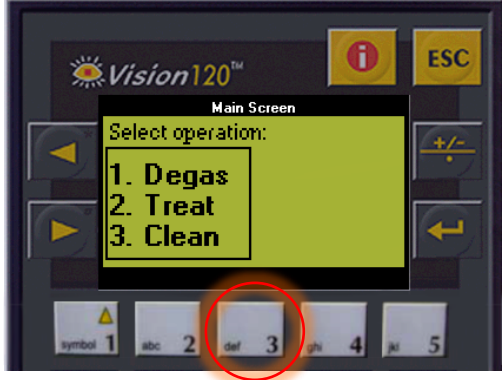

fig. 1A: Water System Screen: Main Menu

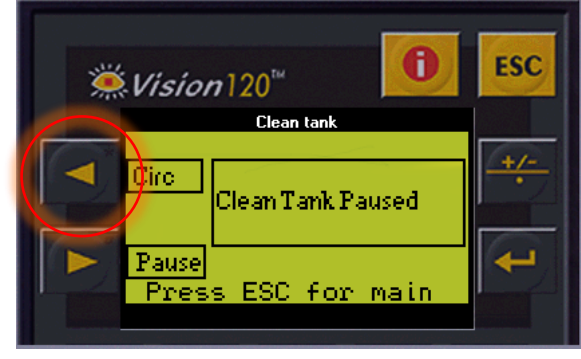

fig. 1B: Water System Screen: "Clean" Menu

- Allow 15 minutes for the first timer to run down, meanwhile verify that the treatment table is connected to the water system
- Mount Patient Membrane on the DQA holder setup (without a DQA phantom)
- Attach the DQA holder setup to the table and seal the Transducer
- ↓ When first timer is done (The WorkStation screen shows 00:00) fill the transducer interface with the prepared water. Press on "Circ" button again to start the "Clean Xd" timer.
- Allow 16 minutes for the transducer cleaning cycle.
- When Timers are over, drain the water from the transducer.
- **U** Turn off the Exablate workstation.
- Dispose the water from the 20 Liter water tank according to local regulations.
- Leave the tank open and upside down for drying.
- **U** Remove the DQA phantom holder interface membrane from the transducer-patient interface.
- Single use accessories: Discard according to local regulations.

#### Wiping the Transducer

- Before and after each cleaning cycle, clean the internal surface of the Transducer and the Patient membrane with the cleaning & disinfection wipes. **Do not apply force on the Transducer surface.**
- Visually inspect the Transducer surface for soil or fractures.
- □ Following treatment, place the protective cover to cover the Transducer surface

# **TG Calibration Checklist**

SET - UP 🔪 PREPARE

Note: Applicable Only for 3T GE MR Scanners running DV26 or higher

Perform once per treatment (after 3D localizer) in order to improve image quality.

TG-CALIB.

Once scanned, **Duplicate & Edi**t the **3D localizer** scan on the MR console screen

Press the **GRx** button **GRx** to bring up the **Graphic Rx toolbar**:

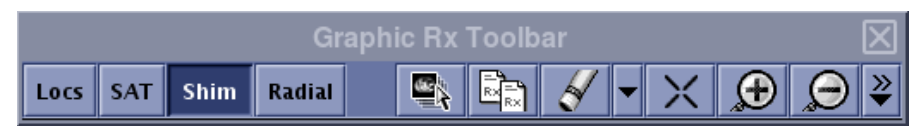

Make sure the 3D localizer is displayed on the MR screen as planning background

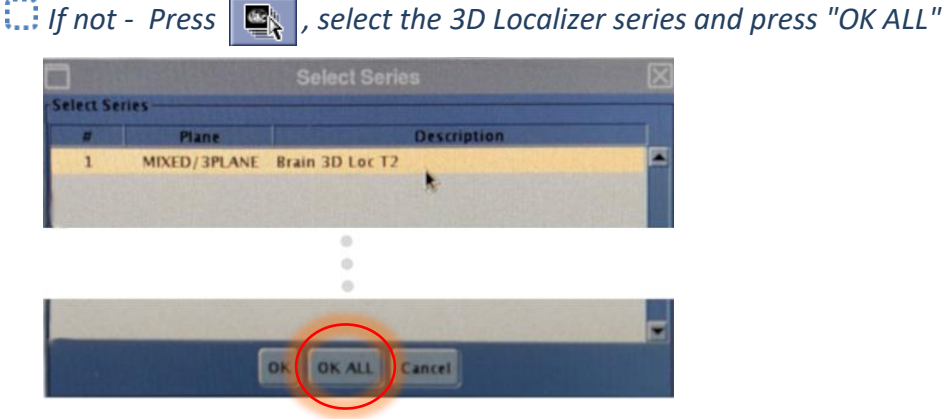

Press **Shim** and click on one of the image windows to display the local Shim volume mesh:

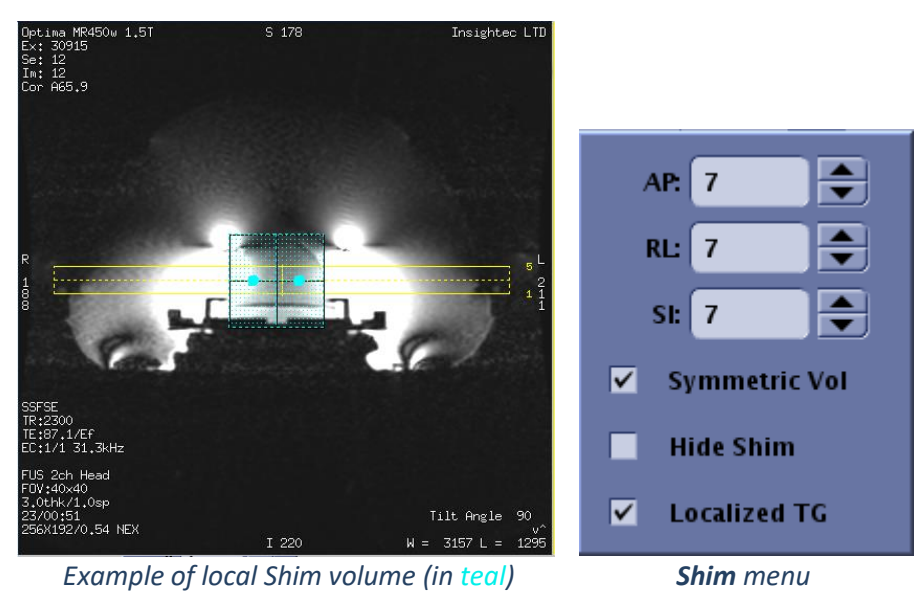

□ In the **Shim** menu, enable Localized TG (mandatory)

Save Rx

Drag the Shim Volume so it is centered roughly around the targeted area

Set the volume size along each direction to 7-9. Ensure full volume is within brain tissue.

Enabling "Symmetric Vol" allows quicker changing of shim volume size

Save the series

and proceed with the treatment flow on the FUS Workstation